# SkillsUSA & SKILLS CONFERENCE

A CONTRACTOR OF A CONTRACTOR OF A CONTRACTOR O

Reservation Process

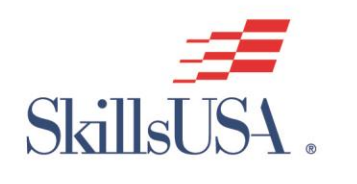

# **Reservation Process**

- Select check-in and check-out dates
- Enter the number of rooms you need
- Enter the average number of guests per room
- Click "Search"
- Click "Select" next to your assigned hotel

| Sat, Jun 24, 202 | 23 |                     | Ĥ                              | 4                                         |                                                      |                                                                                                    | ÷                                                                                                    | 4                                                                                                    |                                                                                                    | Ç Sea                                                |
|------------------|----|---------------------|--------------------------------|-------------------------------------------|------------------------------------------------------|----------------------------------------------------------------------------------------------------|----------------------------------------------------------------------------------------------------|----------------------------------------------------------------------------------------------------|----------------------------------------------------------------------------------------------------|------------------------------------------------------|
|                  |    |                     |                                |                                           |                                                      |                                                                                                    |                                                                                                    |                                                                                                    |                                                                                                    |                                                      |
|                  |    |                     |                                |                                           |                                                      |                                                                                                    |                                                                                                    |                                                                                                    |                                                                                                    |                                                      |
|                  |    |                     |                                |                                           |                                                      |                                                                                                    |                                                                                                    |                                                                                                    |                                                                                                    |                                                      |
|                  |    |                     |                                |                                           |                                                      |                                                                                                    |                                                                                                    |                                                                                                    |                                                                                                    |                                                      |
|                  |    |                     |                                |                                           |                                                      |                                                                                                    |                                                                                                    |                                                                                                    |                                                                                                    |                                                      |
|                  |    |                     |                                | June                                      |                                                      |                                                                                                    |                                                                                                    |                                                                                                    |                                                                                                    |                                                      |
|                  | 0  |                     | -                              |                                           | -                                                    | -                                                                                                    | 0                                                                                                    |                                                                                                    |                                                                                                    |                                                      |
|                  | Su | Мо                  | IU                             | we                                        | In                                                   | Fr                                                                                                    | Sa                                                                                                    |                                                                                                    |                                                                                                    |                                                      |
|                  |    |                     |                                |                                           | 1                                                    | 2                                                                                                    | 3                                                                                                    |                                                                                                    |                                                                                                    |                                                      |
|                  |    | -                   |                                | -                                         |                                                      |                                                                                                    | 10                                                                                                    |                                                                                                    |                                                                                                    |                                                      |
|                  | 4  | 5                   | 6                              | /                                         | 8                                                    | 9                                                                                                    | 10                                                                                                    |                                                                                                    |                                                                                                    |                                                      |
|                  | 11 | 12                  | 13                             | 14                                        | 15                                                   | 16                                                                                                    | 17                                                                                                    |                                                                                                    |                                                                                                    |                                                      |
|                  |    |                     |                                | ~ 4                                       |                                                      |                                                                                                    | ~ ~                                                                                                    |                                                                                                    |                                                                                                    |                                                      |
|                  | 18 | 19                  | 20                             | 21                                        | 22                                                   | 23                                                                                                    | 24                                                                                                    |                                                                                                    |                                                                                                    |                                                      |
|                  | 25 | 26                  | 27                             | 28                                        | 29                                                   | 30                                                                                                    |                                                                                                    |                                                                                                    |                                                                                                    |                                                      |
|                  |    | 4<br>11<br>18<br>25 | 4 5<br>11 12<br>18 19<br>25 26 | 4 5 6<br>11 12 13<br>18 19 20<br>25 26 27 | 4 5 6 7<br>11 12 13 14<br>18 19 20 21<br>25 26 27 28 | 4         5         6         7         8           11         12         13         14         15           18         19         20         21         22           25         26         27         28         29 | 1     2       4     5     6     7     8     9       11     12     13     14     15     16       18     19     20     21     22     23       25     26     27     28     29     30 | 1       2       3         4       5       6       7       8       9       10         11       12       13       14       15       16       17         18       19       20       21       22       23       24         25       26       27       28       29       30 | 1       2       3         4       5       6       7       8       9       10         11       12       13       14       15       16       17         18       19       20       21       22       23       24         25       26       27       28       29       30 | $\begin{array}{cccccccccccccccccccccccccccccccccccc$ |

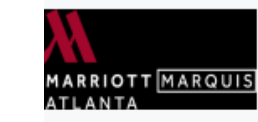

### Atlanta Marriott Marquis 🧕

6 Block(s) from Georgia World Congress Center

265 Peachtree Center Avenue Atlanta, GA 30303, UNITED STATES

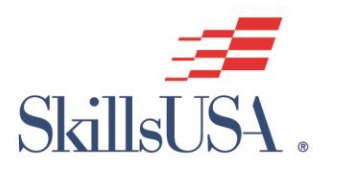

# **Registration Process for Advisors**

### **Booking Contact Information**

The information provided below will be used to populate all 10 rooms in your reservation. Additional details can be changed for each room on the subsequent screen.

| Personal Information | Prefix        |                |
|----------------------|---------------|----------------|
|                      | *First Name   | Middle Initial |
|                      | *Last Name    | *School Name   |
|                      | Organization  | *Advisor Name  |
|                      |               |                |
|                      |               |                |
|                      | *Phone Number |                |
|                      |               | _              |

#### Personal Address

Select Country

\*Country

\*Address

Mailing Address 2

| *City | State | Zip |
|-------|-------|-----|
|       |       |     |

- Next, enter the # of rooms you need for each room type and click "Select" Passkey will show a warning message if you enter in too many or too few rooms
- Booking Contact Information as the lead of the group reservation, this is where you will put your information. Be sure to use your school's address verses your personal address and include your school's name.
- The information provided on this page will be used to populate for all rooms in the reservation.

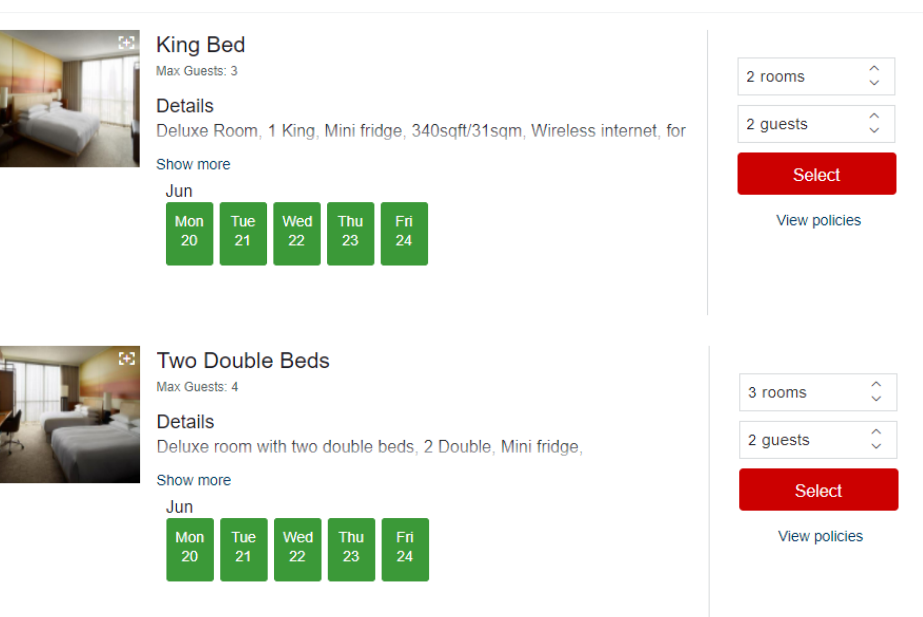

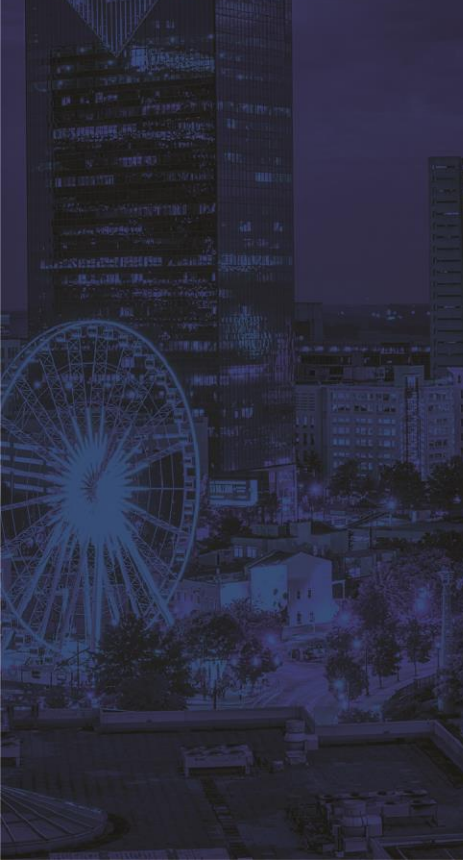

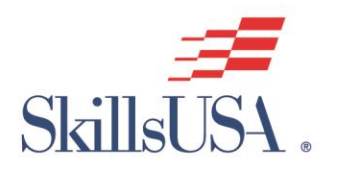

# **Reservation Process for Advisors**

- Now we are at the section where you will complete your rooming list.
- It is required that you provide all names on all reservations. Hint: use the Tab key to go to the next name.
- During this step, please leave your email address next to each student's name. This ensures that all reservation information is only sent to you.
- Clicking on the \*\*\* ellipsis icon next to a guest entry will give you the option to:
- View and edit the guest details such as length of stay, personal information, payment, and billing details
  - Remove the room from the reservation.

| King Bed                                                                                                    |                               |                                                  |                                        | Show room policie                                                                                  | es                        |
|----------------------------------------------------------------------------------------------------|-------------------------------|--------------------------------------------------|----------------------------------------|----------------------------------------------------------------------------------------------------|---------------------------|
| Check-in Checkor                                                                                             | ut Guests                     | First Name                                       | Last Name                              | Email                                                                                              |                           |
| 1. 6/19/23 🛗 6/24                                                                                            | /23 🛗 1 🗸                     | Courtney                                         | Zintz                                  | czintz@hpnglobal.com                                                                               | •••                       |
| 2. 6/19/23 🔛 6/24                                                                                            | /23 🟥 1 🗸                     | Casey                                            | Perez                                  | czintz@hpnglobal.com                                                                               | ]                         |
| T D 11 D                                                                                                    |                               |                                                  |                                        |                                                                                                    |                           |
|                                                                                                    |                               |                                                  |                                        | Show room polici                                                                                   | 00                        |
| Iwo Double Bed                                                                                               | IS                            |                                                  |                                        | Show room policie                                                                                  | es                        |
| Check-in Checkor                                                                                             | IS<br>ut Guests               | First Name                                       | Last Name                              | Show room polici                                                                                   | es                        |
| Iwo Double Bed           Check-in         Checkor           1.         6/19/23         Image: 6/24           | IS<br>ut Guests<br>4/23 🟥 2 🗸 | First Name                                       | Last Name<br>Dixon                     | Show room policie<br>Email<br>czintz@hpnglobal.com                                                 | es<br>] •••               |
| Check-in         Checkon           1.         6/19/23         6/24                                           | IS<br>Guests<br>2 V           | First Name<br>Erin<br>Michele                    | Last Name<br>Dixon<br>Runge            | Show room policie<br>Email<br>czintz@hpnglobal.com                                                 | es<br>] •••               |
| Check-in         Checkoin           1.         6/19/23         6/24                                          | IS<br>ut Guests<br>1/23 1     | First Name<br>Erin<br>Michele                    | Last Name<br>Dixon<br>Runge            | Show room policie<br>Email<br>czintz@hpnglobal.com                                                 | es<br>] ••••              |
| Check-in         Checkoi           1.         6/19/23         6/24           2.         6/19/23         6/24 | IS<br>ut Guests<br>1/23 翻 2 ~ | First Name<br>Erin<br>Michele<br>Rikki           | Last Name Dixon Runge Amerdick         | Show room policie<br>Email<br>czintz@hpnglobal.com<br>czintz@hpnglobal.com                         | es<br>] •••<br>]<br>] ••• |
| Check-in         Checkon           1.         6/19/23         6/24           2.         6/19/23         6/24 | IS<br>ut Guests<br>√23 ⊞ 2 ✓  | First Name<br>Erin<br>Michele<br>Rikki<br>Sydney | Last Name Dixon Runge Amerdick Kilburg | Show room policie<br>Email<br>czintz@hpnglobal.com<br>czintz@hpnglobal.com<br>czintz@hpnglobal.com | es<br>] ••••<br>]<br>]    |

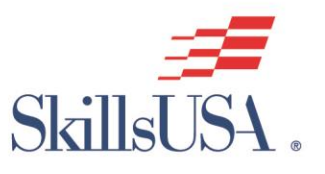

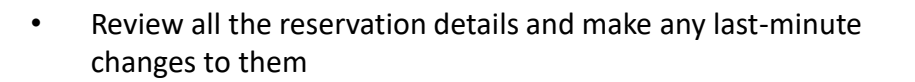

- Accept the terms and conditions by checking the box next to them ٠
- A master acknowledgement will arrive in your email moments • after you complete your reservations.

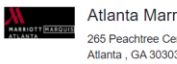

Atlanta Marriott Marquis 265 Peachtree Center Avenue Atlanta GA 30303 UNITED STATE

| Booking Contact Inform                                                                     | ation                                                                                           | Edit booking contact informatio |
|--------------------------------------------------------------------------------------------|-------------------------------------------------------------------------------------------------|---------------------------------|
| PERSONAL INFORMATION<br>Courtney Zintz, School 1<br>Courtney Zintz<br>czintz@hpnglobal.com |                                                                                                 |                                 |
| PERSONAL ADDRESS<br>13825 N Northsight Blvd<br>Scottsdale , AZ , 85260 , US                | Your reservation is complete.<br>Thank you for booking!                                         |                                 |
| REQUESTS<br>Accessible: No                                                                 | Atlanta Marriott Marquis<br>265 Peachtre Center Avenue<br>Atlanta , GA 30303 , UNITED STATES    |                                 |
|                                                                                            | YOUR MASTER ACKNOWLEDGEMENT NUMBER<br>9BFXZO20<br>BOOKING CONTACT INFORMATION<br>Courting Zintz |                                 |

czintz@hpnglobal.con 4809979770

123 Street Mesa AZ 85212 US

| King B                       | ed                       |                          |             | Edit                     |
|------------------------------|--------------------------|--------------------------|-------------|--------------------------|
| GUEST NAME<br>Courtney Zintz | CHECK-IN<br>Jun 19, 2023 | CHECKOUT<br>Jun 24, 2023 | GUESTS<br>1 | TOTAL COST<br>USD 915.00 |
| Casey Perez                  | Jun 19, 2023             | Jun 24, 2023             | 1           | USD 915.00               |
|                              |                          |                          | SUBTO       | TAL USD 1,830.00         |
| Two D                        | ouble Beds               |                          |             | Edit                     |
| GUEST NAME                   | CHECK-IN                 | CHECKOUT                 | GUESTS      | TOTAL COST               |
| Erin Dixon                   | Jun 19, 2023             | Jun 24, 2023             | 2           | USD 915.00               |
| Rikki Amerdick               | Jun 19, 2023             | Jun 24, 2023             | 2           | USD 915.00               |
|                              |                          |                          | SUBT        | OTAL USD 1,830.00        |

**ROOM POLICY** Tax is not included Fees for extra guests: 2nd guest = 0.00

#### TAX POLICY

Edit Cancel

**Reservation Process for Advisors** 

Rates provided do not include tax. Room rates are subject to state and local taxes, currently 16.9% plus a \$5 state hotel fee. Tax rates are subject to change without notice.

**CANCELLATION POLICY** 

Cancellations received after Tuesday, May 16, 2023, 5pm MST will be charged one night's room and tax.

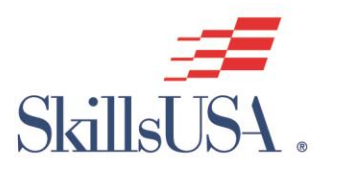

# Master Acknowledgement Sample

#### 2023 SkillsUSA National Leadership & Skills Conference HOTEL RESERVATION MASTER ACKNOWLEDGEMENT 9BFXZ020

Thank you for making your hotel reservation for the 2023 SkillsUSA National Leadership & Skills Conference being held in Atlanta over the dates of June 19-23, 2023. All reservation changes can be made at the event website by <u>clicking here</u>, calling 480-998-9770 Ext. 2 or emailing us at <u>SkillsUSANLSC@HPNGlobal.com</u>

#### HOTEL INFORMATION

Atlanta Marriott Marquis 265 Peachtree Center Avenue Atlanta, GA 30303

#### **BOOKING CONTACT INFORMATION**

Courtney Zintz 123 Street Mesa, AZ 85212 US 4809979770 czintz@hpnglobal.com

#### KING BED

#### Reservations List

| Ack#     | Primary Guest  | Check-In    | Check-Out   | Guests | Status    | Total Cost |
|----------|----------------|-------------|-------------|--------|-----------|------------|
| 6EJAGDJP | Courtney Zintz | 19-Jun-2023 | 24-Jun-2023 | 1      | Confirmed | USD 915.00 |
| PPLD63PP | Casey Perez    | 19-Jun-2023 | 24-Jun-2023 | 1      | Confirmed | USD 915.00 |

Total Room Cost: USD 1,830.00

#### BILLING

You are responsible for setting up payment directly with your hotel. If an invoice is needed, please use invoice template below to enter in your reservation information.

#### Invoice Template

If you are paying by credit card, contact your hotel directly at 404-521-0000 If you are paying by check, remit payment to:

ATTN: Accounts Receivable Atlanta Marriott Marquis 265 Peachtree Center Avenue AtlantaGA30303

All check payments must be recieved by hotel no later than 14 days prior to arrival. Hotels may not accept checks on arrival day.

#### HOTEL W9 FORMS Click Here for hotel W9 Forms

TAX EXEMPTION INFORMATION Tax exemption only applies to Georgia Secondary Schools

#### TWO DOUBLE BEDS

#### **Reservations List**

| Ack#     | Primary Guest  | Check-In    | Check-Out   | Guests | Status    | Total Cost |
|----------|----------------|-------------|-------------|--------|-----------|------------|
| MWMVLFV8 | Erin Dixon     | 19-Jun-2023 | 24-Jun-2023 | 2      | Confirmed | USD 915.00 |
| 5Q7JD3Q1 | Rikki Amerdick | 19-Jun-2023 | 24-Jun-2023 | 2      | Confirmed | USD 915.00 |

Total Room Cost: USD 1,830.00

#### Policies

#### ROOM POLICIES

-Tax is not included -Fees for extra guests:

#### TAX POLICY

Rates provided do not include tax. Room rates are subject to state and local taxes, currently 16.9% plus a \$5 state hotel fee. Tax rates are subject to change without notice.

#### GRAND TOTAL : USD 4,378.56

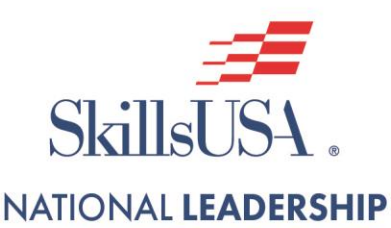

**& SKILLS** CONFERENCE

# **Helpful Hints**

- When a reservation is created, through the Group Booking Workflow on the website, rooms cannot be added to it. If you need additional reservations, you can make a new reservation via Passkey. The new reservation (s) would have a separate master acknowledgement number.
- If you are making more than one reservation, please utilize the Passkey via your desktop verses mobile app.
- Have all attendee names and roommate assignments together prior to starting the housing process. All student names are required to be put into Passkey.
- A master acknowledgement will arrive in your email moments after you complete your reservations.

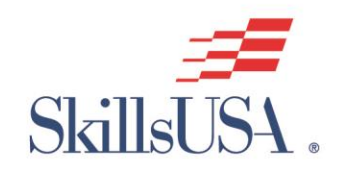

# Who to Contact?

Going forward, please reach out to the SkillsUSA NLSC Housing team with any questions related to your hotel room block. We are here for anything you may need to ensure a smooth and successful NLSC 2023!

Courtney Zintz Senior Housing & Registration Manager (480) 998-9770 Ext: 2 SkillsUSANLSC@HPNGlobal.com

### **Erin Dixon**

Housing Manager (480) 998-9770 Ext: 2 <u>SkillsUSANLSC@HPNGlobal.com</u>